### 本校では各種連絡に「Classiホーム」を活用します

<u>Classiホームを使って……</u>

【保護者の方→学校】

欠席・遅刻・早退の連絡や担任へのメッセージ送信ができます!

→朝の忙しい時間帯に電話をする手間を軽減

【学校→保護者の方】

成績や進路情報など大切な連絡をお送りします

→プリント紛失などのリスクを低減

※この他活用場面拡大予定

## ①Classiホームアプリのダウンロード

※スマートフォンをお持ちでない方は別途ご相談ください

①QRコードを読み取り「インストール」、 <u>プッシュ通知は「オン/許可」設定</u>

[Android]

[iPhone]

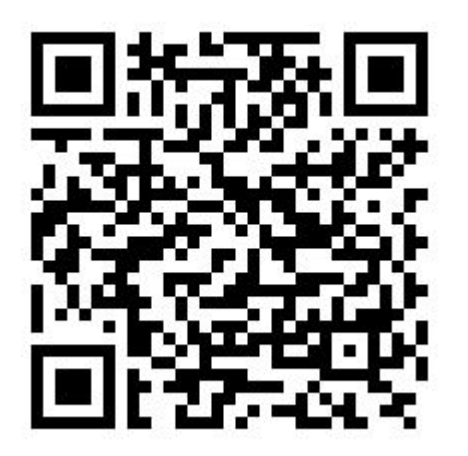

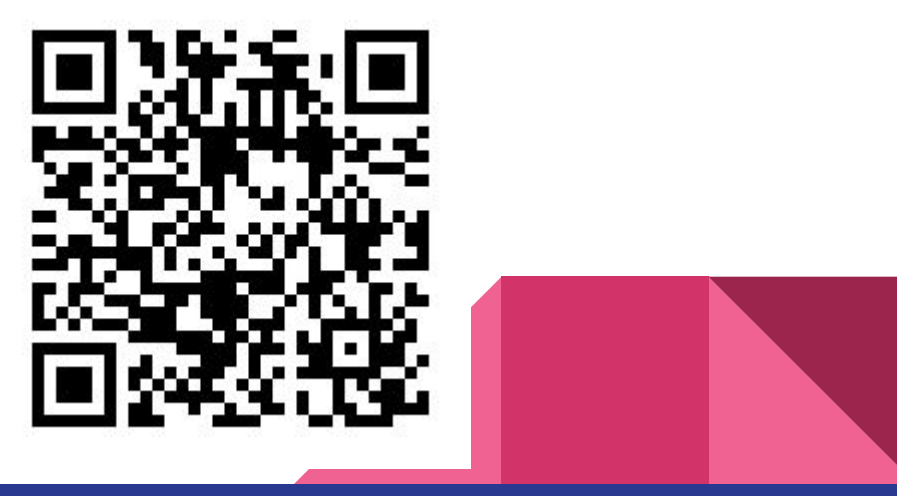

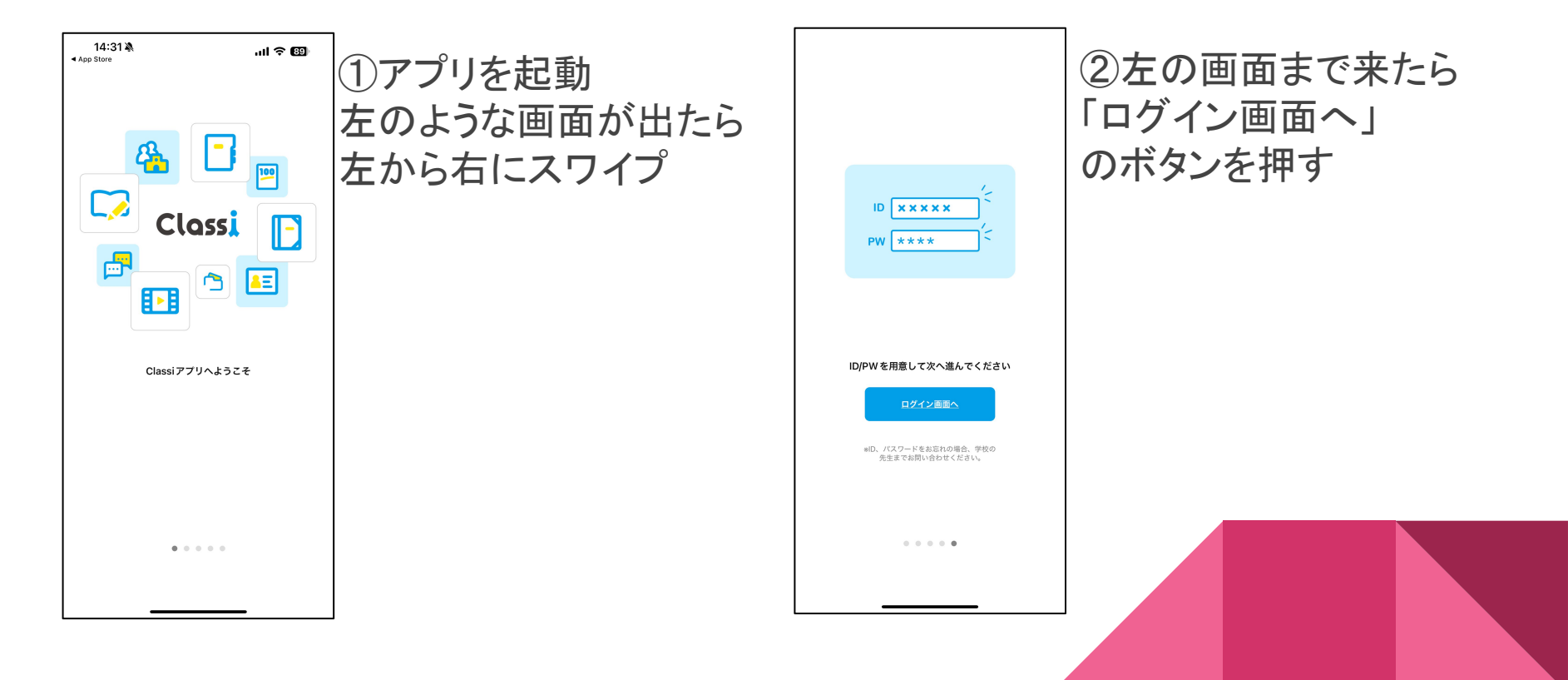

14:31 🖄 App Store Classi ログイン画面 Classi IDを入力 Menesse Benesse High School OnlineのID または 「SASSI/SASPI」から始まるIDをお持ちの方 上記のIDでログイン 完了 **9**パスワード qwertyuiop asd fghjkl zxcvbnm 🗷 ٢ 123 space 0 return 

⚠用紙の「お子様のお名 前」が間違っていないこと を確認 ③「入力してください」 のところに配布された用紙 の「classiのID1」を 入力(黄色枠の文字) ※保護者を2名を登録す る場合はいずれかがID2 を利用 ※半角英数字

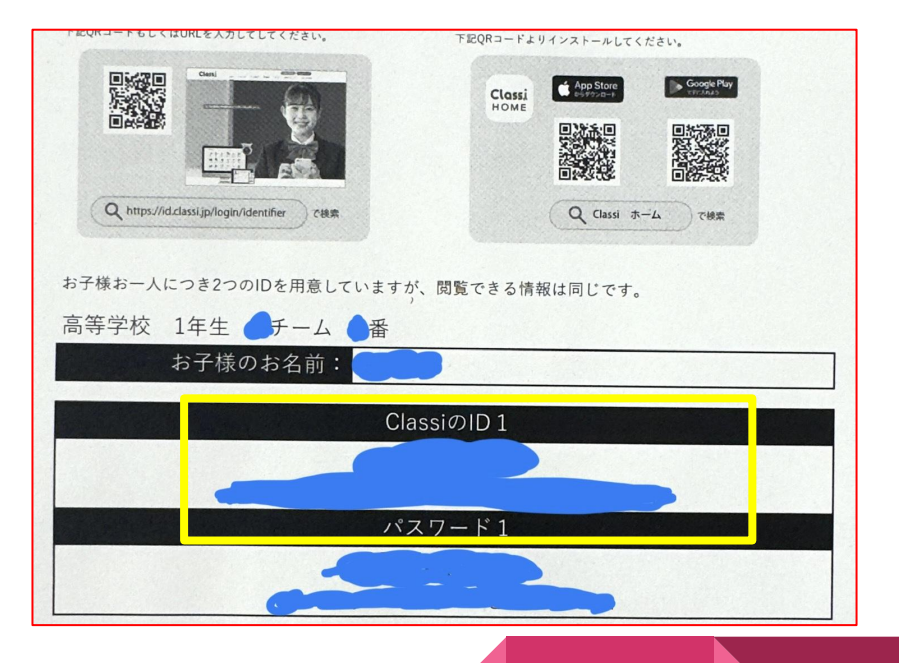

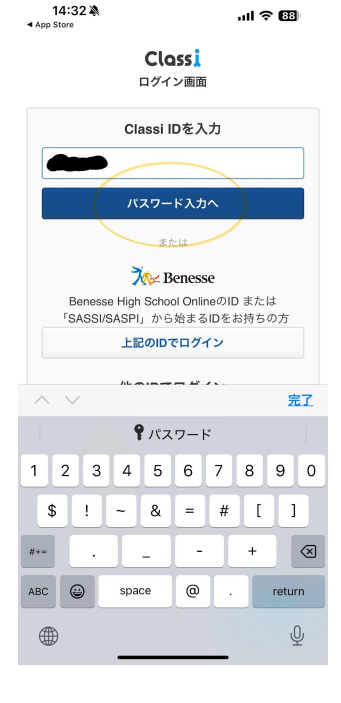

④IDが入力できると「パス ワード入力へ」のボタンが 押せるようになるので、押 して次の画面へ

| App Store                                   |                            |      |
|---------------------------------------------|----------------------------|------|
|                                             | Clossi<br>ログイン画面           |      |
| Classi ID 🗨                                 |                            | 変更   |
|                                             | パスワードを入                    | ħ    |
| 入力してくた                                      | idu                        | 表示   |
| <ul> <li>次回からII</li> <li>*共有端末の:</li> </ul> | つの入力を省略する<br>開合はチェックしないでく) | žav. |
| パスワードを                                      | <u>お忘れの場合</u>              |      |
|                                             | ログインする                     |      |
|                                             |                            |      |

പരത

14:32 🔉

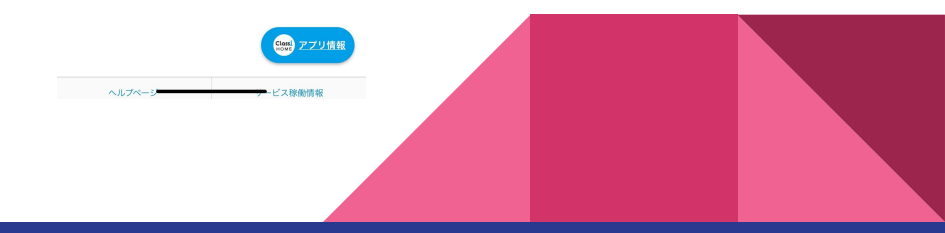

にたいます
 にたいます
 にたいます
 にたいます
 にたいます
 にたいます
 にたいます
 にたいます
 にたいます
 にたいます
 にたいます
 にたいます
 にたいます
 にたいます
 にたいます
 にたいます
 にたいます
 にたいます
 にたいます
 にたいます
 にたいます
 にたいます
 にたいます
 にたいます
 にたいます
 にたいます
 にたいます

14:32 🔉

App Store

⑤「入力してください」 のところに配布された用紙 の「パスワード1」を 入力(黄色枠の文字) ※先ほどの画面でID2を 入力した場合はパスワー ド2を利用 ※<u>半角英数字</u>

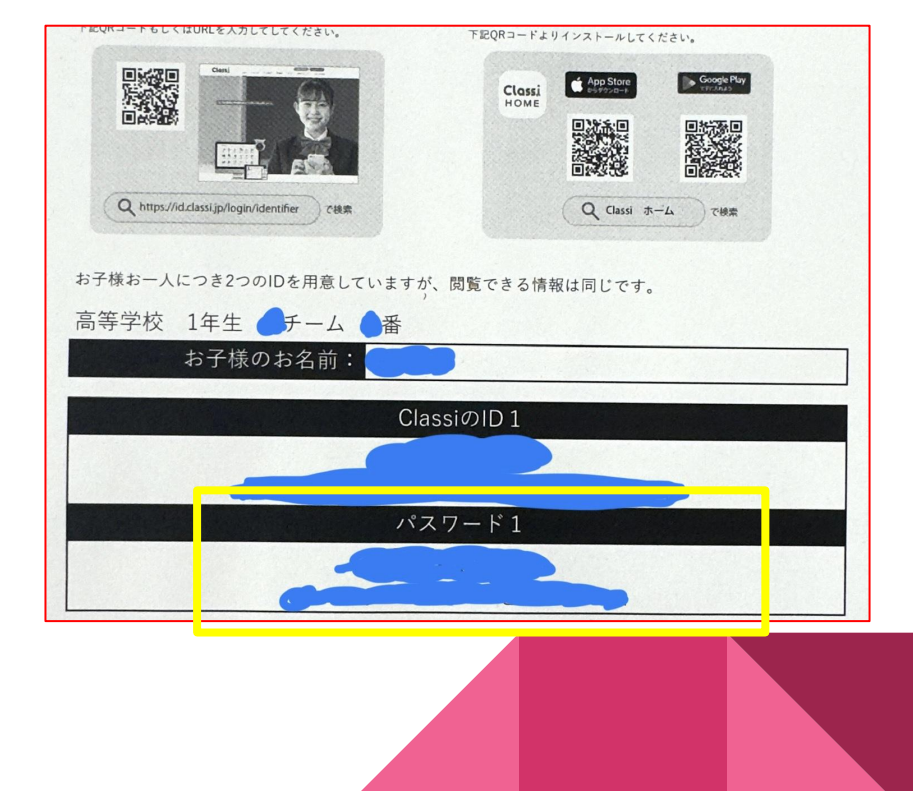

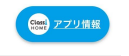

...I 🕆 🖽

ヘルプページ

14:36 🔌

ul 🕈 🖽

#### Clossi ログイン画面

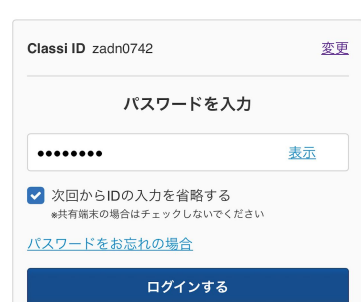

⑥パスワードが入力でき ると「ログインする」のボタ ンが押せるようになるの で、押して次の画面へ

| 14:36 🔌                               |                   | ul 🗟 🚯   |  |
|---------------------------------------|-------------------|----------|--|
| Class                                 | アカウント確認           |          |  |
| アカウント確認                               |                   |          |  |
| このたびは、Classiをご利用いただき誠にありがとうご<br>ざいます。 |                   |          |  |
| こちらは、                                 |                   |          |  |
| 野幌高等学校                                |                   |          |  |
| 練習用 登                                 | 録 さんの <b>生徒</b> 🤉 | アカウントです。 |  |

異なる場合は設定を中止し、学校の先生にお問い合わ せください。

#### 🔽 確認しました

次へ 設定を中止する ⑦名前の間違いが なければ「確認しま した」をチェックし、 「次へ」を押す

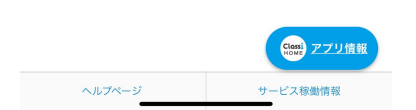

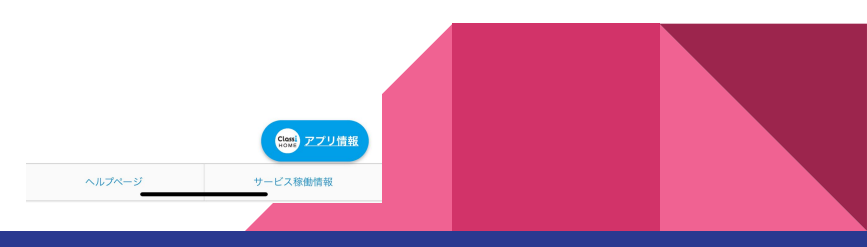

#### 14:36 🖄

#### **Clossi** 注意事項

#### Classiのご利用にあたって

「Classi」をご利用いただくには、以下の注意事項への 同意が必要です。よくお読みいただき、同意いただいた 上で、ご利用ください。

al 🕆 🖽

#### Classi 注意事項

重なセキュリティ対策を施し、適正に個人情報を 管理します。

#### 利用推奨環境

本サービスの利用における推奨環境は、 https://support.classi.jp/hc/jaをご確認くださ い。

#### 禁止行為

本サービスのご利用に際して、生徒と保護者は、 以下の行為およびそれらを誘発する行為や準備行 カ (ハ) 下「禁止行為」と総称します)を行ってけ

次へ

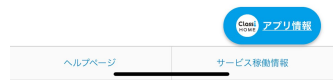

(8)注意事項を 確認し、

「次へ」をタッ

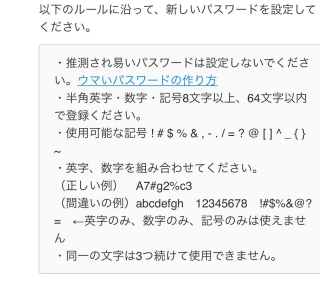

初回ログイン情報設定

.ul 🕆 🖽

新しいパスワード

14:36 🖄

パスワードの設定

初回ログイン情報設定

Clossi

#### 入力してください <u>表示</u>

#### 新しいパスワード(確認用)

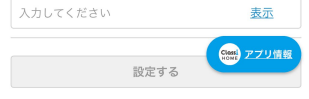

⑨新しいパスワードの設定が 必要になるので、忘れにくいパ スワードを作って入力 ※半角英字・数字を両方含む

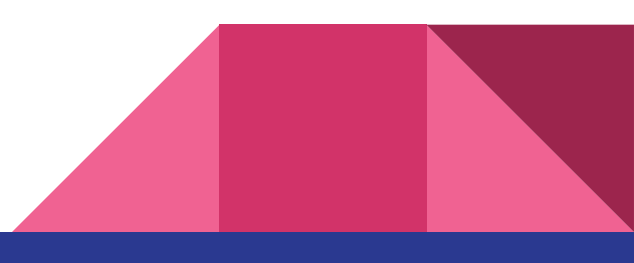

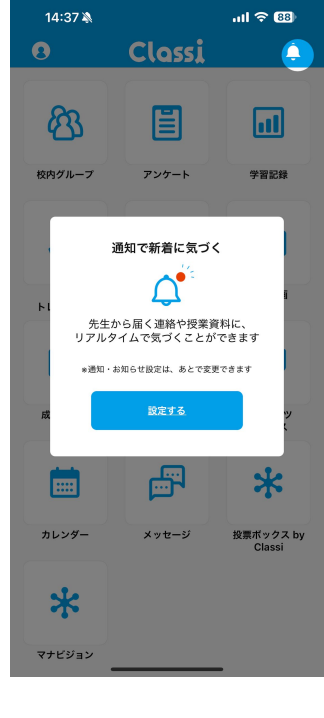

⑪通知設定 の画面に移る ので…

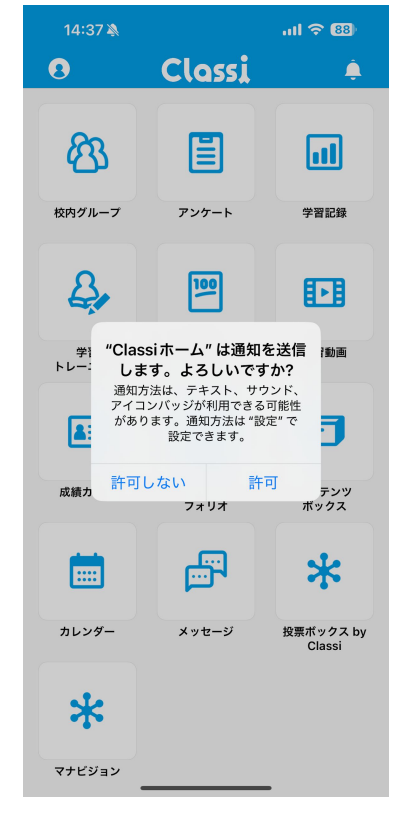

通知を「許可」を選んで 登録完了です!

# <u>※大事な連絡を見逃さないよう、必ず通知は許可してください</u>

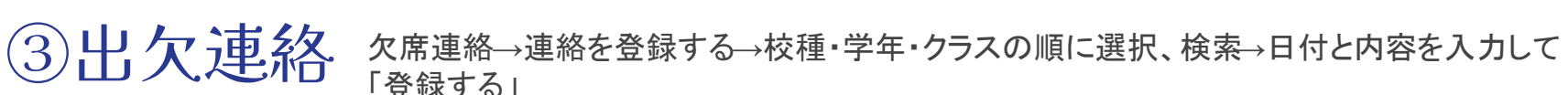

ul 🕆 🚥 15:20 🔌 Classi Â. R E F 校内グループ アンケート ポート フォリオ Ē ul **A**E 学習記録 生徒カルテ メッセージ A **A** :::: コンテンツ カレンダー 校外グループ ポックス 鬲 \* 欠席連絡 投票ボックス by Classi

「登録する」 15:21 .ul 🗢 🥺 15:21 🔊 ul 🗢 💷 15:21 欠席連絡 欠席連絡 欠席連絡 ------連絡一覧 連絡登録 連絡登録 連絡を登録する 校種 生徒名 高等学校 設定 学年 指定日 🕺 👔 指定日 1年生 雦 2025/04/07(月) Ê 2025/04/07(月) クラス 今日 Aチーム 内容 必須 生徒名・ふりがな 今日以降 ○ 欠席 \_\_\_\_\_ 遅刻 - 早退 例)倉石 たろう 備考 校種 すべて 検索する 学年 生徒一覧(検索結果:全199名) クラス 登録する キャンセル 検索する  $\bigoplus$ 

# その他の機能については公式リーフレットをチェック!

https://cdn.classi.jp/auth/parent\_login\_manual.pdf

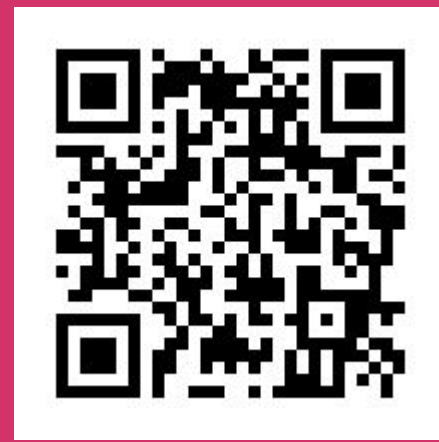

## アプリ活用に際してのお願い

## 保護者アカウントと生徒アカウントは別 物です。保護者アカウントを通じての各 種連絡は保護者のみ行なってください。 ※生徒からの連絡は生徒自身のアカウン トを利用してください

## 困り事はヘルプページをご活用下さい

https://support.classi.jp/hc/ja

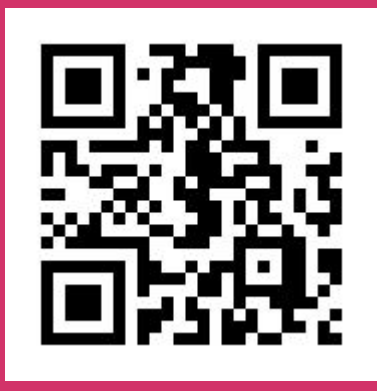

※ヘルプを見てもわからないことがある時は本校担当者・島まで